## デジタルサイネージプレーヤー(以下 VSP-NS7)アップデートマニュアル

## A) VSP-NS7 のバージョンの確認

本CD-ROMに収録されているVSPA-D7 を使用するには、VSP-NS7 をアップデートする必要のある場合があります。 VSPA-D7にVSP-NS7を登録して、ネットワークで通信ができるようにしてください。(詳しくは、設定説明書をご覧ください) VSPA-D7で、オペレーションガイドの[メンテナンス]ボタンをクリックし、[情報更新]ボタンをクリックしてください。 本CD-ROMに収録されているアップデートファイルのバージョンより古い場合(エラーコードに3004が表示される)は、VSP-NS7のアップデートが必要です。

## B) VSP-NS7 のアップデート

※アップデートには、再起動が必要です。運用時間外にアップデートしてください。

- 1. VSP-NS7のアップデートファイルをダウンロードします。
- 2. 「ファイルのダウンロード」メッセージが表示されたら [保存(S)]をクリックして、「名前を付けて保存」画面でお好きなフォル ダを選択して、[保存(S)]をクリックしてください。
- 3. 保存が完了したら、VSPA-D7を起動して、[メンテナンス]ボタンをクリックして、[アップデート]ボタンをクリックしてくだ さい。

**「VSP-NS7アップデートファイルの選択」**画面が表示されますので、上記で保存したVSP-NS7のアップデートファイルを選択して、**[開く(O)**]をクリックしてください。

| VSPA-D7                 |                                                                                                    |
|-------------------------|----------------------------------------------------------------------------------------------------|
| ファイル(E) ウィンドウ(W) ヘルプ(H) |                                                                                                    |
| ▲ オペレーションガイド            | ガイダンス:状態の確認やエラーが発生した場合は、この画面でチェックしてください。                                                                                                    |
| □ 素材登録                  | VSP-NS7 道信ステータス                                                                                                    |
| プレイリスト編集                | 全体状態: ・ ・ ・ ・ ・ ・ ・ ・ ・ ・ ・ ・ ・ ・ ・ ・ ・ ・ ・ ・ ・ ・ ・ ・ ・ ・ ・ ・ ・ ・ ・ ・ ・ ・ ・ ・ ・ ・ ・ ・ ・ ・ ・ ・ ・ ・ ・ ・ ・ ・ ・ ・ ・ ・ ・ ・ ・ ・ ・ ・ ・ ・ ・ ・ ・ ・ ・ ・ ・ ・ ・ ・ ・ ・ ・ ・ ・ ・ ・ ・ ・ ・ ・ ・ ・ ・ ・ ・ ・ ・ ・ ・ ・ ・ ・ ・ ・ ・ ・ ・ ・ ・ ・ ・ ・ ・ ・ ・ ・ ・ ・ ・ ・ ・ ・ ・ ・ ・ ・ ・ ・ ・ ・ ・ ・ ・ ・ ・ ・ ・ ・ ・ ・ ・ <t< td=""></t<> |
| 関 スケジュール編集              | No.     名称     結果     エラーンド     発量     シリアル番号     バージョン     システム日時     タイムゾーン     NTP同期     解像度       001     VSP-NS7     3004     99%     97%     1004     1.00 S0710     2008/10/16 16:4205     GMT +09:00                                                                                      |
| 📰 スケジュール配信              |                                                                                                    |
| )島 割り込み再生               |                                                                                                    |
| <b>IY</b> メンテナンス        |                                                                                                    |
| <b>9</b> 設定             |                                                                                                    |

- 4. アップデートをするかどうかの確認メッセージが表示されますので、[はい(Y)]をクリックしてください。
- 5. VSP-NS7の再起動完了後に、[情報更新]ボタンをクリックして、エラーコードが空欄になり、各VSP-NS7のバージョンがアップデートされたことを確認してください。